# ASA 8.X AnyConnect-verificatie met de Belgische eID-kaart

### Inhoud

Inleiding Voorwaarden Vereisten Gebruikte componenten **Conventies** Achtergrondinformatie Local PC Setup Besturingssysteem Kaartlezer Software voor eID Runtime Verificatiebewijs AnyConnect-installatie **ASA-vereisten** ASA-configuratie Stap 1. Schakel de buiteninterface in Stap 2. Configuratie van de domeinnaam, het wachtwoord en de systeemtijd Stap 3. Schakel een DHCP-server in op de externe interface. Stap 4. Configuratie van de e-ID VPN-adresgroep Stap 5. Importeer het Belgische Root CA-certificaat Stap 6. Het configureren van beveiligde contactdoos Stap 7. Bepaal het standaardbeleid van de groep Stap 8. Bepaal de certificaattoewijzing Stap 9. Voeg een lokale gebruiker toe Stap 10. Herstart de ASA Fine Tune Configuratie één minuut Gerelateerde informatie

## Inleiding

In dit document wordt beschreven hoe ASA 8.x moet worden ingesteld. AnyConnect-verificatie om de Belgische eID-kaart te gebruiken.

### **Voorwaarden**

### **Vereisten**

Er zijn geen specifieke vereisten van toepassing op dit document.

#### Gebruikte componenten

De informatie in dit document is gebaseerd op de volgende software- en hardware-versies:

- ASA 5505 met de juiste ASA 8.0-software
- AnyConnect-client
- ASDM 6.0

De informatie in dit document is gebaseerd op de apparaten in een specifieke laboratoriumomgeving. Alle apparaten die in dit document worden beschreven, hadden een opgeschoonde (standaard)configuratie. Als uw netwerk live is, moet u de potentiële impact van elke opdracht begrijpen.

### **Conventies**

Raadpleeg <u>Cisco Technical Tips Conventions (Conventies voor technische tips van Cisco) voor</u> meer informatie over documentconventies.

### **Achtergrondinformatie**

De e-ID is een PKI (Public Key Infrastructure)-kaart die door de Belgische overheid is uitgegeven en die door gebruikers moet worden gebruikt om op een afgelegen Windows-PC te bevestigen. De AnyConnect-softwareclient wordt op de lokale pc geïnstalleerd en krijgt verificatiereferenties van de externe pc. Zodra de authenticatie is voltooid, krijgt de externe gebruiker toegang tot de centrale bronnen via een volledige SSL-tunnel. De externe gebruiker heeft een IP-adres dat afkomstig is van een pool die door de ASA wordt beheerd.

### Local PC Setup

#### **Besturingssysteem**

Het besturingssysteem (Windows, MacOS, Unix of Linux) op uw lokale pc moet actueel zijn terwijl alle benodigde patches zijn geïnstalleerd.

#### **Kaartlezer**

Er moet een elektronische kaartlezer op uw lokale computer geïnstalleerd zijn om de e-ID-kaart te kunnen gebruiken. De elektronische kaartlezer is een hardware-instrument dat een communicatiekanaal vormt tussen de programma's op de computer en de chip op de ID-kaart.

Raadpleeg deze URL voor een lijst met goedgekeurde kaartlezers: <u>http://www.cardreaders.be/en/default.htm</u>

**Opmerking:** Om de kaartlezer te kunnen gebruiken, dient u de stuurprogramma's te installeren die door de hardwareverkoper worden aanbevolen.

#### Software voor elD Runtime

U moet de elD-software installeren die door de Belgische regering is geleverd. Met deze software kan de externe gebruiker de inhoud van de elD-kaart lezen, valideren en afdrukken. De software is beschikbaar in het Frans en Nederlands voor Windows, MAC OS X en Linux.

Raadpleeg voor meer informatie deze URL:

<u>http://www.belgium.be/zip/eid\_datacapture\_nl.html</u>

#### **Verificatiebewijs**

U moet het authenticatiecertificaat importeren in de Microsoft Windows-winkel op de lokale pc. Als u het certificaat niet in de winkel importeert, kan de AnyConnect-client geen SSL-verbinding met de ASA opzetten.

#### Procedure

Voltooi de volgende stappen om het echtheidscertificaat in de Windows-winkel te importeren:

 Plaats uw e-id in de kaartlezer en start de middleware om toegang te krijgen tot de inhoud van de eID-kaart.De inhoud van de eID-kaart verschijnt

| 🚥 Carte d'identité                       |                            |                   |                                    |                                           |      |
|------------------------------------------|----------------------------|-------------------|------------------------------------|-------------------------------------------|------|
| 😑 🗖 🖨 🖬 🖨 🗶                              | Constant States and States |                   |                                    | Nan ang kang kang kang kang kang kang kan | See. |
| Identité Certificats Carte & PIN Options | Info                       |                   |                                    |                                           |      |
| BELGIQUE                                 | BELGIË                     | BELGIEN           | BE                                 | LGIUM                                     |      |
| CARTE D'IDENTITE                         | IDENTITEITSKAART           | PERSONALAUSWEIS   | ID                                 | ENTITY CARD                               |      |
|                                          | Identité                   |                   |                                    |                                           |      |
|                                          | Nom                        |                   | 0.0000.0000.000                    |                                           |      |
|                                          |                            |                   |                                    |                                           |      |
|                                          | Pienoms                    |                   |                                    |                                           | E    |
|                                          | Lieu de naissance          | Date de naissance | Sexe                               | Nationalité                               |      |
|                                          |                            | 14/04/1963        | м                                  | be                                        |      |
|                                          | Titre                      |                   | Numéro national<br>63.04.14-033.25 | 1                                         |      |
| Cate                                     | Advesse                    |                   |                                    |                                           |      |
| Numéro de la puce                        | Rue                        |                   |                                    |                                           |      |
| 534C494E336600296CFF27150718             | 2C36                       |                   |                                    |                                           |      |
| Numéro de la carte                       | Code postal Commu          | ne                |                                    | Pays                                      |      |
| Valide du Au                             | Chat A un failed           |                   |                                    | De                                        |      |
| 07/06/2007 07/06/2012                    | Carpe Marche               | 44                |                                    | - Alexandre                               |      |
| Commune d'émission                       | Carrie Gancrie             |                   |                                    |                                           |      |
|                                          | Canne jaune                |                   | /                                  |                                           |      |
|                                          | Minorke etendue            |                   |                                    |                                           |      |
|                                          |                            |                   | in .                               |                                           |      |
|                                          |                            |                   |                                    | The lot                                   |      |
|                                          |                            | A STATE           | 22 A                               | E-all                                     |      |
|                                          |                            |                   | 100                                | A State of the                            |      |
|                                          |                            |                   |                                    | all to The                                | 1.25 |
| End.                                     |                            |                   |                                    |                                           |      |

2. Klik op het tabblad **Certificaten** (FR).De hiërarchie van certificaten wordt weergegeven.

| 📾 Carte d'identité                                           |                                                                                                    |                                                                                                    |
|--------------------------------------------------------------|----------------------------------------------------------------------------------------------------|----------------------------------------------------------------------------------------------------|
| 6 🗖 🖙 🖬 🍪 🗙<br>Identité Certificats Carte & PIN Options Info |                                                                                                    |                                                                                                    |
| Certificats                                                  |                                                                                                    |                                                                                                    |
| BELPIC     Belgium Root CA                                   | Propriétaire (Authe                                                                                                    | ntication)                                                                                                    |
| Citizen CA                                                   | Citizen CA                                                                                                    |                                                                                                    |
| (Signature)                                                  | Longueur de clé<br>1024 bits                                                                                           |                                                                                                    |
|                                                              | Valide du<br>15/06/2007                                                                                                | Au<br>08/06/2012                                                                                                    |
|                                                              | Statut du certificat<br>Non validé                                                                                     |                                                                                                    |
|                                                              | Les certificats de la carte<br>utiliser la carte d'identité é<br>OpenOffice.org. Adobe R<br>sélectionnez-le et cliquez | elD doivent être enregistrés dans Windows pour pouvoir<br>lectronique dans Internet Explorer, Microsoft Office,<br>eader, Outlook, Pour enregistrer un certificat,<br>sur le bouton « Enregistrer ».<br>Enregistrer Détails >> |
|                                                              |                                                                                                    |                                                                                                    |
|                                                              |                                                                                                    |                                                                                                    |
| Fini                                                         |                                                                                                    |                                                                                                    |

- 3. Uitbreidt België Root CA, en vergroot vervolgens Citizen CA.
- 4. Kies de versie van de verificatie van uw benoemde certificaat.
- 5. Klik op de knop **Enregistrer** (FR).Het certificaat wordt naar de Windows-winkel gekopieerd.

**Opmerking:** Wanneer u op de knop **Details** klikt, verschijnt er een venster met informatie over het certificaat. Selecteer in het tabblad Details het veld **Onderwerp** om het veld Serienummer weer te geven. Het veld Serienummer bevat een unieke waarde die wordt gebruikt voor de gebruikersautorisatie. Het serienummer "56100307215" vertegenwoordigt bijvoorbeeld een gebruiker waarvan de geboortedatum 3 oktober 1956 is, met een volgnummer van 072 en een controlecijfer van 15. *U moet een verzoek om goedkeuring bij de federale overheid indienen om deze nummers op te slaan. Het is uw verantwoordelijkheid om de juiste officiële verklaringen af te leggen in verband met het bijhouden van een gegevensbank van Belgische burgers in uw land.* 

#### Verifiëren

Voltooi de volgende stappen om te controleren of het ingevoerde certificaat succesvol is:

- 1. Open in een Windows XP-machine een DOS-venster en typ de **mmc-**opdracht.De consoletoepassing verschijnt.
- 2. Kies **Bestand > Magnetisch toevoegen/verwijderen** (of druk op Ctrl+M).Het dialoogvenster Magnetisch toevoegen/verwijderen verschijnt.
- 3. Klik op de knop **Toevoegen**. Het dialoogvenster Magnetisch-in toevoegen verschijnt.
- 4. Selecteer in de lijst Beschikbare standalone magnetisch-ins de optie **Certificaten** en klik op **Toevoegen**.
- 5. Klik op het keuzerondje **Mijn gebruikersaccount** en klik op **Voltooien**.Het programma Uitlijning van het certificaat verschijnt in het dialoogvenster Magnetisch toevoegen/verwijderen.
- 6. Klik op Sluiten om het dialoogvenster Magnetisch in-stand toevoegen te sluiten en

vervolgens op **OK** in het dialoogvenster Toevoegen/Verwijderen Magnetisch-in te klikken om uw wijzigingen op te slaan en naar de console-toepassing terug te keren.

- 7. Vul onder de map console Root de optie Certificaten uit Huidige gebruiker.
- Persoonlijk uitvouwen en Certificaten vervolgens uitvouwen. Het geïmporteerde certificaat moet in de Windows-winkel verschijnen zoals in deze afbeelding:

| 🐞 Console1 - [Console Root\Certific                                                                                                    | ates - Current User/Personal/Ce | rtificates] |                 |                       | X     |  |  |  |  |
|----------------------------------------------------------------------------------------------------|---------------------------------|-------------|-----------------|-----------------------|-------|--|--|--|--|
| File Action View Favorites Window Help                                                                                                    |                                 |             |                 |                       |       |  |  |  |  |
| ← → 🗈 📧 🐔 🚱 😫                                                                                                    |                                 |             |                 |                       |       |  |  |  |  |
| Console Root                                                                                                    | Issued To A                     | Issued By   | Expiration Date | Intended Purposes     | Frier |  |  |  |  |
| Personal     Personal     Personal | (Authentication)                | Citizen CA  | 8/06/2012       | Client Authentication | Qe c  |  |  |  |  |
|                                                                                                    | <                               |             |                 |                       | >     |  |  |  |  |
| Personal store contains 1 certificate.                                                                                                    |                                 |             |                 |                       |       |  |  |  |  |

### AnyConnect-installatie

U moet de AnyConnect-client op de externe pc installeren. De AnyConnect-software gebruikt een XML-configuratiebestand dat kan worden bewerkt om een lijst met beschikbare gateways vooraf in te stellen. Het XML bestand wordt in dit pad op de afstandsbediening opgeslagen:

C:\Documents and Settings\%USERNAME%\Application Data\Cisco\Cisco AnyConnect VPN Client

waarbij %USERNAME% de naam van de gebruiker op de externe pc is.

De naam van het XML-bestand is *preferenties.xml*. Hier volgt een voorbeeld van de inhoud van het bestand:

<?xml version="1.0" encoding="UTF-8"?> <AnyConnectPreferences> <DefaultHost>*192.168.0.1*</DefaultHost> </AnyConnectPreferences> waar *192.168.0.1* het IP-adres van de ASA gateway is.

### ASA-vereisten

Zorg ervoor dat de ASA aan deze eisen voldoet:

 AnyConnect en ASDM moeten in flitser worden uitgevoerd.Om de procedures in dit document te voltooien, gebruikt u een ASA 5505 met de juiste ASA 8.0 software geïnstalleerd. De AnyConnect- en ASDM-toepassingen moeten in flitser worden voorgeladen. Gebruik de opdracht flitser tonen om de inhoud van flitser te bekijken:

| . IDCOU | Sallow Liab | ** *                 |                               |
|---------|-------------|----------------------|-------------------------------|
| - #     | length      | date/time            | path                          |
| 66      | 14524416    | Jun 26 2007 10:24:02 | asa802-k8.bin                 |
| 67      | 6889764     | Jun 26 2007 10:25:28 | asdm-602.bin                  |
| 68      | 2635734     | Jul 09 2007 07:37:06 | anyconnect-win-2.0.0343-k9.pk |

 ASA moet uitgevoerd worden met fabrieksinstellingen.U kunt deze eis overslaan als u een nieuw ASA-chassis gebruikt om de procedures in dit document te voltooien. Voltooi anders deze stappen om de standaardinstellingen van de ASA te herstellen:Sluit in de ASDMtoepassing aan op het ASA-chassis en kies Bestand > Apparaat opnieuw instellen op de fabrieksstandaardconfiguratie.

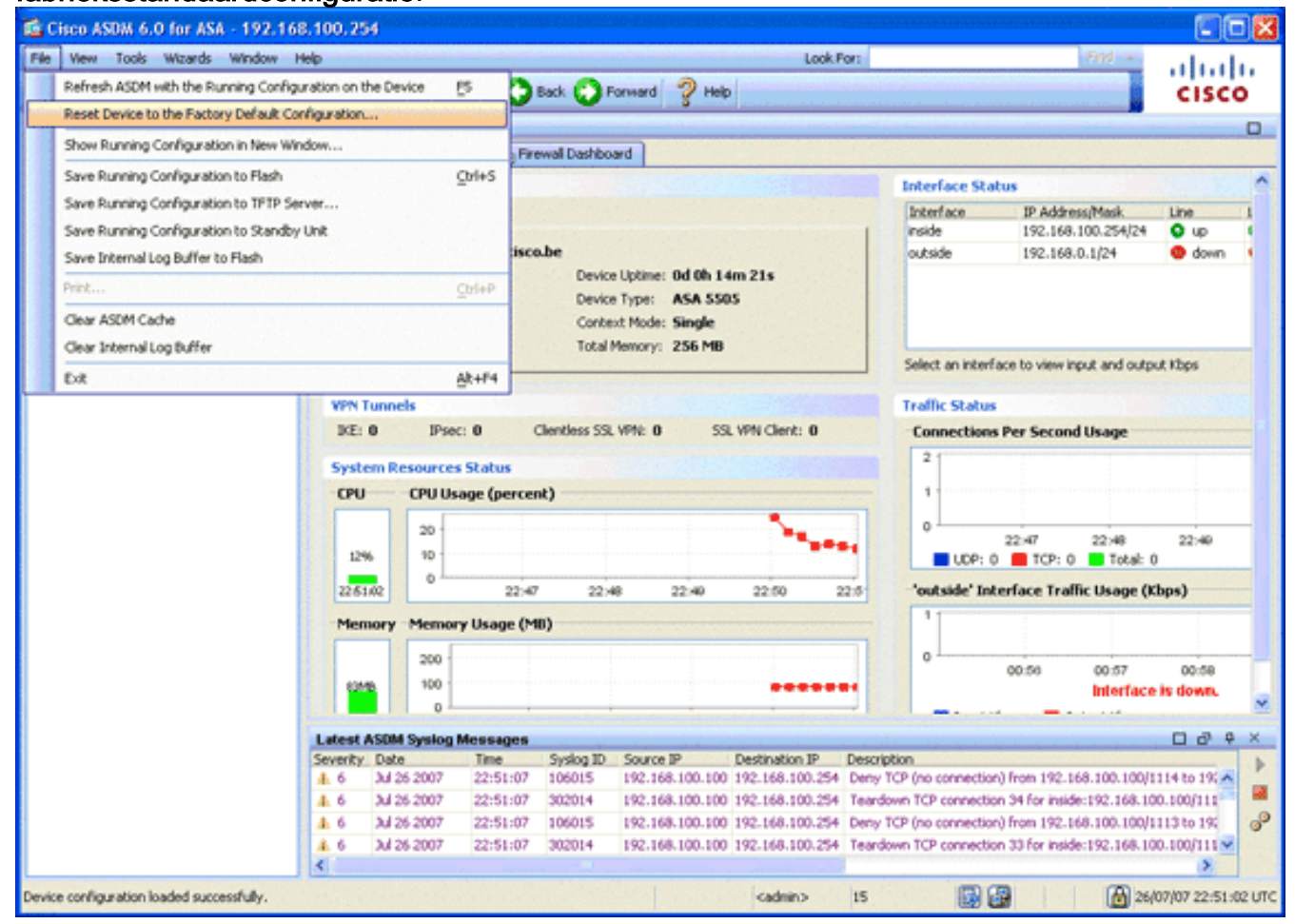

Laat de standaardwaarden in de sjabloon staan.Sluit uw PC op de Ethernet 0/1 binneninterface aan en vervang uw IP-adres dat voorzien zal worden door de DHCP-server van de ASA.**Opmerking:** Gebruik deze opdrachten om de standaardinstellingen van de ASA terug te stellen op de fabriek:

```
ciscoasa#conf t
ciscoasa#config factory-default 192.168.0.1 255.255.255.0
```

### ASA-configuratie

Nadat u de standaardinstellingen van de ASA-fabriek hebt hersteld, kunt u ASDM op 192.168.0.1 starten om verbinding te maken met de ASA op de Ethernet 0/1 interne interface.

Opmerking: Uw vorige wachtwoord is bewaard gebleven (of het kan standaard leeg zijn).

Standaard accepteert de ASA een inkomende beheersessie met een bron IP-adres in het subsysteem 192.168.0.0/24. De standaard DHCP-server die is ingeschakeld op de interne interface van de ASA biedt IP-adressen in het bereik 192.168.0.2-129/24, geldig om verbinding te maken met de interne interface met ASDM.

Voltooi deze stappen om de ASA te configureren:

- 1. Schakel de externe interface in
- 2. Domain Name, Password en System Time configureren
- 3. Een DHCP-server op externe interface inschakelen
- 4. De e-ID VPN-adresgroep configureren
- 5. Importeer het België Root CA-certificaat
- 6. Secure Socket Layer configureren
- 7. Het standaardgroepsbeleid definiëren
- 8. De certificaattoewijzing definiëren
- 9. Een lokale gebruiker toevoegen
- 10. Herstart de ASA

### Stap 1. Schakel de buiteninterface in

In deze stap wordt beschreven hoe u de externe interface kunt inschakelen.

- 1. Klik in de ASDM-toepassing op Configuration en vervolgens op Devices Setup.
- 2. Kies in het gebied Setup-apparaat interfaces en klik vervolgens op het tabblad Interfaces.

| Gisco ASDM 6.0 for ASA - 192.168          | .0.1         |                   |                  |              |             |                   |               |               |        |                    |
|-------------------------------------------|--------------|-------------------|------------------|--------------|-------------|-------------------|---------------|---------------|--------|--------------------|
| File View Tools Wizards Window He         | elp          |                   |                  |              |             | Look              | For:          |               | Find + | ahaha              |
| Home 😤 Configuration 📴 Monitori           | ng 🔚 Save    | Refresh           | C Back 🤇         | Forward      | ? Help      |                   |               |               |        | CISCO              |
| Device List and A                         | Configuratio | n > Device Set    | up > Interface   |              |             |                   |               |               | _      | 0                  |
| 🗣 Add 📋 Delete 🚿 Connect                  | Interfaces   | Switch Ports      |                  |              |             |                   |               |               |        |                    |
| £ 192.166.0.1                             | Name         | Switch Poets      |                  | Enabled      | Security    | IP Address        | Subret Mark   | Restrict      | VLAN   |                    |
|                                           | inside       | Ethernet0/1, Et   | hernet0/2. Et    | Yes          | Level       | 192.168.0.1       | 255,255,255.0 | Traffic floer | viant  | Add                |
|                                           | outside      | Ethernet0/0       |                  | Yes          | (           | 197.0.100.1       | 255.255.255.0 |               | vlan2  | EdR                |
|                                           |              |                   |                  |              |             |                   |               |               |        | Delete             |
|                                           |              |                   |                  |              |             |                   |               |               |        |                    |
| Device Setup d7 Q X                       |              |                   |                  |              |             |                   |               |               |        |                    |
| Interfaces                                |              |                   |                  |              |             |                   |               |               |        |                    |
| ■ +5+ Routing                             |              |                   |                  |              |             |                   |               |               |        |                    |
| System Time                               |              |                   |                  |              |             |                   |               |               |        |                    |
|                                           |              |                   |                  |              |             |                   |               |               |        |                    |
|                                           |              |                   |                  |              |             |                   |               |               |        |                    |
|                                           |              |                   |                  |              |             |                   |               |               |        |                    |
|                                           |              |                   |                  |              |             |                   |               |               |        |                    |
|                                           |              |                   |                  |              |             |                   |               |               |        |                    |
|                                           |              |                   |                  |              |             |                   |               |               |        |                    |
|                                           |              |                   |                  |              |             |                   |               |               |        |                    |
| B Device Setup                            |              |                   |                  |              |             |                   |               |               |        |                    |
|                                           |              |                   |                  |              |             |                   |               |               |        |                    |
| E Prewal                                  | <            |                   |                  |              |             |                   |               |               |        |                    |
| Remote Access VPN                         |              |                   |                  |              |             |                   |               |               |        |                    |
| Ste-to-Ste VPN                            | Enable I     | raffic between to | no or more inter | rfaces which | are configu | red with same see | curity levels |               |        |                    |
| 5                                         | Enable I     | raffic between to | no or more host  | ts connected | to the same | e interface       |               |               |        |                    |
| Device Management                         |              |                   |                  |              |             |                   |               |               |        |                    |
| :                                         |              |                   |                  |              | -           | PPY R             | eset          |               |        |                    |
| Device configuration loaded successfully. |              |                   |                  |              |             | <admin></admin>   | 15            | 🗊 🛃 🚮         | 1 20   | /07/07 8:35:14 UTC |

- 3. Selecteer de externe interface en klik op Bewerken.
- 4. Kies op het tabblad Algemeen de optie Statische IP gebruiken.
- 5. Voer 197.0.100.1 in voor het IP-adres en 255.255.255.0 voor het subnetmasker.
- 6. Klik op Apply (Toepassen).

### Stap 2. Configuratie van de domeinnaam, het wachtwoord en de systeemtijd

In deze stap wordt beschreven hoe u de domeinnaam, het wachtwoord en de systeemtijd kunt configureren.

1. Kies in het gebied Instellingen apparaat de **naam/het** wachtwoord.

| 🖆 Cisco ASDM 6.0 for ASA - 192.168        | 8.0.1                       |                             |                    |        |                      |
|-------------------------------------------|-----------------------------|-----------------------------|--------------------|--------|----------------------|
| File View Tools Wizards Window H          | wb                          |                             | Look For:          | -End + | ahaha                |
| Home 🔏 Configuration 📴 Monitor            | ring 🔚 Save 🔇 Refresh       | Sack 🚫 Forward              | 2 Help             |        | CISCO                |
| Device List ch + ×                        | Configuration > Device Setu | p > Device Name/Passwe      | ard                |        | 0                    |
| Add 📋 Delete 🔊 Connect                    | Hostname and Domain Nar     | me                          |                    |        |                      |
| A 192.160.0.1                             | Hostname: cis               | coasa                       |                    |        |                      |
|                                           | Domain Name: cis            | co.be                       |                    |        |                      |
|                                           | Enable Password             |                             |                    |        |                      |
|                                           | Change the privileged m     | ode password.               |                    |        |                      |
| Device Setup d' Q X                       | Old Password:               |                             |                    |        |                      |
| 9 <sup>9</sup> Startup Wizard             | New Password:               |                             |                    |        |                      |
| Interfaces     *§* Routing                | Confirm New Password:       |                             |                    |        |                      |
| Provice Name/Password                     | Telnet Password             |                             |                    |        |                      |
| - • •                                     | Change the password to      | access the console of the : | ecurity appliance. |        |                      |
|                                           | Old Password:               |                             |                    |        |                      |
|                                           | New Password:               |                             |                    |        |                      |
|                                           | Confirm New Password:       |                             |                    |        |                      |
|                                           | L                           |                             |                    |        |                      |
|                                           |                             |                             |                    |        |                      |
|                                           |                             |                             |                    |        |                      |
| Device Setup                              |                             |                             |                    |        |                      |
| 🕄 Firewall                                |                             |                             |                    |        |                      |
| Remote Access VPN                         |                             |                             |                    |        |                      |
| Ste-to-Ste VPN                            |                             |                             |                    |        |                      |
| Device Management                         |                             |                             |                    |        |                      |
| :                                         |                             |                             | Apply Reset        |        |                      |
| Device configuration loaded successfully. | L                           |                             | <admin> 15</admin> |        | 27/07/07 8:36:04 UTC |

- 2. Voer **cisco.be in** voor de domeinnaam en voer **cisco123 in** voor de waarde Wachtwoord voor inschakelen.**Opmerking:** standaard is het wachtwoord leeg.
- 3. Klik op Apply (Toepassen).
- 4. Kies in het gebied Setup **Apparaat de optie Systeemtijd** en verander de klokwaarde (indien nodig).
- 5. Klik op Apply (Toepassen).

#### Stap 3. Schakel een DHCP-server in op de externe interface.

In deze stap wordt beschreven hoe een DHCP-server op de externe interface kan worden ingeschakeld om het testen te vergemakkelijken.

- 1. Klik op Configuration en vervolgens op Apparaatbeheer.
- 2. In het gebied van het Apparaatbeheer, breid DHCP uit en kies DHCP Server.

| G Cisco ASDM 6.0 for ASA - 192.168               | .0.1          |                     |                      |                                                                                               |            |               |               |                   |                      |
|--------------------------------------------------|---------------|---------------------|----------------------|-----------------------------------------------------------------------------------------------|------------|---------------|---------------|-------------------|----------------------|
| File Wew Tools Wizards Window He                 | 4p            |                     |                      |                                                                                               | Look For:  | 1             |               | Find +            | ahaha                |
| Home 🖧 Configuration 🕖 Monitoria                 | ng 🞧 Save (   | Refresh             | Back 🚫 Formand       | 🦓 нөр                                                                                         |            |               |               |                   | CISCO                |
| Device List of P ×                               | Configuration | > Device Manage     | ement > DHCP > DHCI  | Server                                                                                        |            |               |               |                   |                      |
| Add Delete S Connect                             | Interface     | DHCP Enabled        | Address Pool         | DNS Se                                                                                        | rvers W    | INS Servers   | Domain Name   | Ping Timeout      | Lei Edit             |
| 30 192100.01                                     | outside       | Yes                 | 192.168.0.2 - 192.10 | 58.0.129<br>0.100.30                                                                          |            |               |               |                   |                      |
|                                                  |               |                     |                      |                                                                                               |            |               |               |                   |                      |
|                                                  |               |                     |                      |                                                                                               |            |               |               |                   |                      |
|                                                  |               |                     |                      |                                                                                               |            |               |               |                   |                      |
| Device Management & P ×                          |               |                     |                      |                                                                                               |            |               |               |                   |                      |
| Management Access     System Image/Configuration |               |                     |                      |                                                                                               |            |               |               |                   |                      |
| 🗷 🙀 High Availability                            |               |                     |                      |                                                                                               |            |               |               |                   |                      |
| Logging                                          | <             |                     |                      |                                                                                               |            |               |               |                   | 2                    |
| Certificate Management     Get DescP             | Global DHCP ( | Options             |                      | -                                                                                             |            |               |               |                   |                      |
| CHCP Relay                                       | Enable a      | uto-configuration f | rom interface: outs  | Alow vrot o                                                                                   | wennde     |               |               | na Who unbear in  | A                    |
| I APROP Server                                   | take precede  | nce over the auto   | -configured values.  | automatically coningu                                                                         | re DND, WI | NO and the or | nauk doman na | me. The values in | the heids below      |
| B 🔁 Advanced                                     | DNS Server 1  | 12                  | Prim                 | ary WINS Server:                                                                              |            |               |               |                   |                      |
|                                                  | DNS Server 2  | h [                 | Sec                  | indary WINS Server:                                                                           |            |               |               |                   |                      |
|                                                  | Domain Name   | H                   |                      |                                                                                               |            |               |               |                   |                      |
| 9                                                | Lease Length  | ×                   | secs                 |                                                                                               |            |               |               |                   |                      |
| Device Serup                                     | Ping Timeout  |                     | ns                   |                                                                                               |            |               |               |                   |                      |
| Ei Prowal                                        |               |                     |                      |                                                                                               |            |               |               |                   | Advanced             |
| Remote Access VPN                                | Dynamic DNS   | Settings for DH     | CP Server            |                                                                                               |            |               |               |                   |                      |
| Ste-to-Ste VPN                                   | Update D      | NS Server           |                      |                                                                                               |            |               |               |                   |                      |
| Device Management                                | Upda          | te Both Records     | Override Client Set  | tings                                                                                         |            |               |               |                   |                      |
|                                                  |               |                     |                      | Apply                                                                                         | Reset      |               |               |                   |                      |
| *****                                            |               |                     |                      |                                                                                               |            |               | 000.000       |                   |                      |
| Running configuration successfully saved to flas | h memory.     |                     |                      | <adn< td=""><td>nin&gt;</td><td>15</td><td></td><td></td><td>27/07/07 8:48:04 UTC</td></adn<> | nin>       | 15            |               |                   | 27/07/07 8:48:04 UTC |

- 3. Selecteer de externe interface in de lijst Interface en klik op **Bewerken**.Het dialoogvenster DHCP-server bewerken verschijnt.
- 4. Controleer het vakje DHCP-server inschakelen.
- 5. Voer in de DHCP-adresgroep een IP-adres in van 197.0.100.20 tot 197.0.100.30.
- 6. Schakel in het gebied Global DHCP-opties de **automatische configuratie inschakelen uit** om het vakje **te** controleren.
- 7. Klik op Apply (Toepassen).

#### Stap 4. Configuratie van de e-ID VPN-adresgroep

In deze stap wordt beschreven hoe u een pool van IP-adressen kunt definiëren die gebruikt worden om de externe AnyConnect-clients aan te bieden.

- 1. Klik op **Configuration** en klik vervolgens op **Remote Access VPN**.
- 2. In het gebied Access VPN verwijderen, **dient u Network (Client) Access** uit te vouwen en vervolgens **adrestoewijzing** uit te vouwen.
- Kies Adres Pools, en klik dan de Add knop in het gedeelte Configure genoemde IP Address pools.Het dialoogvenster Wol toevoegen verschijnt.

| 📫 Cisco ASDM 6.0 for ASA - 192.168.   | 0.1                    |                                 |                       |                           |                             | - C 🛛               |
|---------------------------------------|------------------------|---------------------------------|-----------------------|---------------------------|-----------------------------|---------------------|
| File Wew Tools Wizards Window Hel     | p                      |                                 |                       | Look For:                 | Find +                      | advada.             |
| 🔥 Home 🚱 Configuration 📴 Monitorin    | g 🔒 Save 📿 Refre       | esh 🔇 Back 🔘 Forwa              | d 🥐 Help              |                           |                             | cisco               |
| Device List on P ×                    | Configuration > Remote | e Access VPH > Hetwork (        | Client) Access > Add  | tress Assignment          | Address Pools               |                     |
| Add 📋 Delete 🖋 Connect                | Configure named IP Ad  | kress pools.                    |                       |                           |                             |                     |
| 192.160.0.1                           | This nanomator is pole | ered in other a UDM Theor con   | martino martile CD UD | li concettore confile con | mun policy coeffice entires |                     |
|                                       | mo parameter o enco    | reed in eacher a tris prost tot | COMPANY AND           | A COMPENSION OF ON        | Construction and a second   |                     |
|                                       | + Add 🗃 Edt 📋          | Delste                          |                       |                           |                             |                     |
|                                       | Pool Name              | Starting Address                |                       | Ending Address            | Subnet Mask                 |                     |
|                                       |                        | •                               |                       |                           |                             |                     |
| Remote Access VPN 🗗 🗘 🗙               |                        | Add IP Pool                     |                       | ×                         |                             |                     |
| 🖃 🗰 Network (Client) Access 🛛 🔺       |                        |                                 |                       |                           |                             |                     |
| SSL VPN Connection Profiles           |                        |                                 |                       |                           |                             |                     |
| Dis Connection Profiles               |                        |                                 | -                     | 1000000                   |                             |                     |
| De Departie Access Policies           |                        | Namec                           | eID-VPNPOOL           |                           |                             |                     |
| Address Assignment                    |                        |                                 |                       |                           |                             |                     |
| Assignment Policy                     |                        | Starting IP Address:            | 192.168.10.100        |                           |                             |                     |
| Address Pools                         |                        |                                 | -                     |                           |                             | 100                 |
| 😑 🗺 Advanced                          | S                      | Ending IP Address:              | 192.168.10.110        |                           |                             |                     |
| Clentless SSL VPN Access              |                        |                                 |                       |                           |                             |                     |
| Easy VPN Remote                       |                        | Subnet Mask:                    | 255.255.255.0         | ~                         |                             |                     |
| E Secure Desitro Manager              |                        |                                 |                       |                           |                             |                     |
| E T Certificate Management            |                        |                                 |                       |                           |                             |                     |
| P DHCP Server                         |                        |                                 |                       |                           |                             |                     |
| 0                                     |                        | OK                              | Cancel Help           |                           |                             |                     |
| Device Setup                          |                        |                                 |                       | the second second         |                             |                     |
| Frewal                                |                        |                                 |                       |                           |                             |                     |
| Remote Access VPN                     |                        |                                 |                       |                           |                             |                     |
| Ca Ste-to-Ste VPN                     |                        |                                 |                       |                           |                             |                     |
| -                                     |                        |                                 |                       |                           |                             |                     |
| Device Management                     |                        |                                 |                       |                           |                             |                     |
| · · · · · · · · · · · · · · · · · · · |                        |                                 | Apply                 | Reset                     |                             |                     |
|                                       |                        |                                 | <a></a>               | tmin>  15                 | 🕼 🔐 🛛 🙆 z                   | 7/07/07 8:53:04 UTC |

- 4. Voer in het veld Naam eID-VPL in.
- 5. Voer in de velden IP-adres starten en eindigen een bereik van IP-adres in van 192.168.10.100 tot 192.168.10.110.
- 6. Kies **255.255.255.0** uit de vervolgkeuzelijst Subnetmasker, klik op **OK** en klik vervolgens op **Toepassen**.

### Stap 5. Importeer het Belgische Root CA-certificaat

In deze stap wordt beschreven hoe in de ASA het Belgisch Root CA-certificaat wordt ingevoerd.

- Download en installeer de Belgische Root CA-certificaten (belgiumrca.crt en belgiumrca2.crt) van de overheidswebsite en bewaar deze op uw lokale pc.De Belgische overheidswebsite bevindt zich op deze URL: <u>http://certs.eid.belgium.be/</u>
- 2. In het gebied van de Externe Toegang VPN, breid **certificaatbeheer uit** en kies **CA**-**certificaten**.
- 3. Klik op Add en vervolgens op Install uit bestanden.
- 4. Bladeren naar de locatie waar u het Belgie Root CA-certificaat (belgiumrca.crt) hebt opgeslagen en op **Installeer certificaatdocument** klikken.
- 5. Klik op Toepassen om de wijzigingen op te slaan.

Deze afbeelding toont het certificaat dat op de ASA is geïnstalleerd:

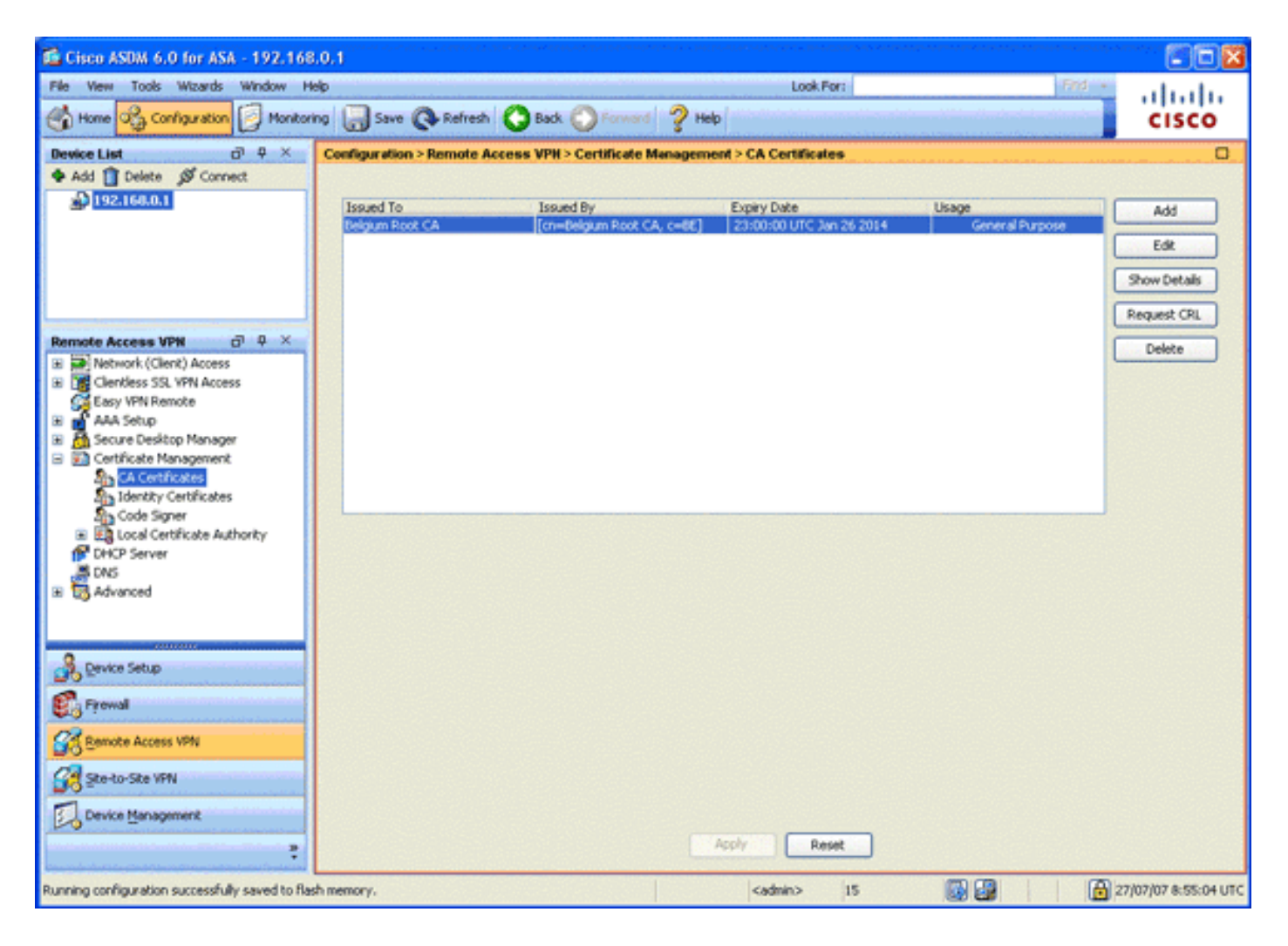

### Stap 6. Het configureren van beveiligde contactdoos

In deze stap wordt beschreven hoe u prioriteit geeft aan beveiligde encryptieopties, hoe u het SSL VPN-clientbeeld definieert en het verbindingsprofiel definieert.

 Prioriseer de best beveiligde encryptieopties. In het gebied van de Toegang van Afstandsbediening VPN, uitvouwen Geavanceerd en kies SSL Instellingen. In het gedeelte Encryptie worden de actieve algoritmen gestapeld, bovenaan als volgt:AES256-SHA1AES128-SHA13DES-SHA1RC4-SHA1

| Gisco ASDM 6.0 for ASA - 192.168                                           | 8.0,1                                                                                                  | an ing Mangalan ang Kangalan Ang Kangalan Ang Kang | tan kunimaten in sanasaran anan | nan mananan an ann an ann an an an an an an a |                       |  |  |
|----------------------------------------------------------------------------|----------------------------------------------------------------------------------------------------|----------------------------------------------------|---------------------------------|-----------------------------------------------|-----------------------|--|--|
| File View Tools Wizards Window H                                           | lelp                                                                                                   |                                                    | Look For:                       | Find +                                        | alada                 |  |  |
| Home 🖧 Configuration 📴 Monitoring 🔚 Save 🔇 Refresh 🔇 Back 🔘 Forward 🦿 Help |                                                                                                    |                                                    |                                 |                                               |                       |  |  |
| Device List d P ×                                                          | Configuration > Remote Access VPN > Advanced >                                                         | SSL Settings                                       |                                 |                                               | 0                     |  |  |
| 🗣 Add 📋 Delete 🚿 Connect                                                   | Configure SSL parameters. These parameters affect both                                                 | ASDM and SSL VPN acc                               | ASS.                            |                                               |                       |  |  |
| 192.168.0.1                                                                |                                                                                                    |                                                    |                                 |                                               |                       |  |  |
|                                                                            | Server SSL Version: Any Client SSL V                                                                   | Version: Any                                       |                                 |                                               |                       |  |  |
|                                                                            | Encryption                                                                                             |                                                    |                                 |                                               |                       |  |  |
|                                                                            | Available Algorithms                                                                                   |                                                    | Active Algorithms               |                                               | Movello               |  |  |
|                                                                            | RC1-MD5                                                                                                |                                                    |                                 | AE5256-5HA1                                   | There ap              |  |  |
| L                                                                          | DES-SHA1                                                                                               | << Remove                                          |                                 | AES128-SHA1                                   | Move Down             |  |  |
| Remote Access VPN 🗗 🗘 🗡                                                    |                                                                                                    | Contraction of the second                          |                                 | 30E5-SHA1                                     | A DATA DESIGNATION OF |  |  |
| 🗉 🧱 Clientless SSL VPN Access                                              |                                                                                                    |                                                    |                                 | RC4-SHA1                                      |                       |  |  |
| G Easy VPN Remote                                                          |                                                                                                    |                                                    | L                               |                                               |                       |  |  |
| 🗄 💼 AAA Setup                                                              | Cashilandara                                                                                           |                                                    |                                 |                                               |                       |  |  |
| E A Secure Desktop Manager                                                 | Certificates                                                                                           |                                                    |                                 |                                               |                       |  |  |
| Certificate Management                                                     | Specify which certificates, if any, should be used for 5<br>associated with a certificate of their own | SL authentication on eac                           | h interface. The failba         | ck cerchicate will be used on internal        | ces not               |  |  |
| DHCP Server                                                                |                                                                                                    |                                                    |                                 |                                               | 201 You (1996) 201    |  |  |
|                                                                            | Interface                                                                                              | ID Certificat                                      | 8                               |                                               | Edk                   |  |  |
| the Corportion Galaxies                                                    | inside                                                                                                 |                                                    |                                 |                                               |                       |  |  |
| Stations                                                                   | outside                                                                                                |                                                    |                                 |                                               | Contraction of the    |  |  |
| Certificate to SSL VPN Conne                                               |                                                                                                    |                                                    |                                 |                                               |                       |  |  |
| HTTP Redrect                                                               |                                                                                                    |                                                    |                                 |                                               |                       |  |  |
| Maximum SSL VPN Sessions                                                   |                                                                                                    |                                                    |                                 |                                               | alian (Saba) (        |  |  |
| 🗷 🍓 E-mail Proxy 💉                                                         |                                                                                                    |                                                    |                                 |                                               | 100000000000          |  |  |
| <                                                                          |                                                                                                    |                                                    |                                 |                                               |                       |  |  |
| 3 Device Setup                                                             |                                                                                                    |                                                    |                                 |                                               |                       |  |  |
|                                                                            |                                                                                                    |                                                    |                                 |                                               |                       |  |  |
| C. riowai                                                                  |                                                                                                    |                                                    |                                 |                                               |                       |  |  |
| Remote Access VPN                                                          |                                                                                                    |                                                    |                                 |                                               |                       |  |  |
| Ste-to-Site VPN                                                            |                                                                                                    |                                                    |                                 |                                               |                       |  |  |
| Device Management                                                          | Ealback Castilicatas a tion a                                                                          |                                                    |                                 |                                               |                       |  |  |
| :                                                                          |                                                                                                    | Apply                                              | Reset                           |                                               |                       |  |  |
| Running configuration successfully saved to flat                           | sh memory.                                                                                             | cadmin                                             | > 15                            | 😡 🔐 🛛 🔒 2                                     | 7/07/07 8:57:34 UTC   |  |  |

2. Defineert het SSL VPN-clientbeeld voor de AnyConnect-client. In het gebied Externe Toegang VPN vouwt u Advanced uit, vouwt u SSL VPN uit en kiest u Clientinstellingen. Klik in het gebied SSL VPN-clientafbeeldingen op Toevoegen. Kies het AnyConnect-pakket dat in flitser is opgeslagen. Het AnyConnect-pakket verschijnt in de lijst SSL VPN-clientafbeeldingen zoals in deze afbeelding:

| 🐔 Cisco ASDM 6.0 for ASA - 192.                                                    | 168,100,254                                                                                                    |                     |  |  |  |  |  |  |  |
|------------------------------------------------------------------------------------|----------------------------------------------------------------------------------------------------|---------------------|--|--|--|--|--|--|--|
| File View Tools Wizards Window                                                     | Help Look For: Find                                                                                                    | ahaha               |  |  |  |  |  |  |  |
| Home Configuration 📴 Mo                                                            | ntoring 🔚 Save 💽 Refresh 🔇 Back 🚫 Forward 🧳 Help                                                                                  | cisco               |  |  |  |  |  |  |  |
| Device List 🗗 🔍 🛪                                                                  | Configuration > Remote Access VPN > Network (Client) Access > Advanced > SSL VPN > Client Settings                                | 0                   |  |  |  |  |  |  |  |
| 🗣 Add 📋 Delete 🚿 Connect                                                           | Identify SSL VPN Client (SVC) related files.                                                                                      |                     |  |  |  |  |  |  |  |
| A 192.168.0.1                                                                      | SQ VIN Client Images                                                                                                    |                     |  |  |  |  |  |  |  |
| S. Institution                                                                     | Minimize connection setup time by moving the image used by the most commonly encountered operation system to the top of the list. |                     |  |  |  |  |  |  |  |
|                                                                                    | Add 12 Declare 1 Calete + Mous 10 4 Mous Drawn                                                                                    |                     |  |  |  |  |  |  |  |
|                                                                                    | del D. Deuropeet ann 2 0.03/210 pin                                                                                               |                     |  |  |  |  |  |  |  |
|                                                                                    | alana gargaa anaa mis kaalaana ka gag                                                                                             |                     |  |  |  |  |  |  |  |
| Remote Access VPN 67 9 ×                                                           |                                                                                                    |                     |  |  |  |  |  |  |  |
| Network (Client) Access                                                            |                                                                                                    |                     |  |  |  |  |  |  |  |
| <ul> <li>SSL VPN Connection Profiles</li> <li>IPuec Connection Profiles</li> </ul> |                                                                                                    |                     |  |  |  |  |  |  |  |
| Group Policies                                                                     |                                                                                                    |                     |  |  |  |  |  |  |  |
| Dynamic Access Policies                                                            | SSL VPN Client Profiles                                                                                                    |                     |  |  |  |  |  |  |  |
| Assignment Policy                                                                  | 🔶 Add 📷 Edt 🏢 Delete                                                                                                    |                     |  |  |  |  |  |  |  |
| Address Pools                                                                      | Name Package                                                                                                    |                     |  |  |  |  |  |  |  |
| Advanced     Endpoint Security                                                     |                                                                                                    |                     |  |  |  |  |  |  |  |
| 🗃 🙀 SSL VPN                                                                        |                                                                                                    |                     |  |  |  |  |  |  |  |
| Client Settings                                                                    |                                                                                                    |                     |  |  |  |  |  |  |  |
| IPsec                                                                              |                                                                                                    |                     |  |  |  |  |  |  |  |
| <ul> <li>A 100 (100 (100 (100 (100 (100 (100 (100</li></ul>                        |                                                                                                    |                     |  |  |  |  |  |  |  |
| R Device Setup                                                                     |                                                                                                    |                     |  |  |  |  |  |  |  |
| 🕄 Firewal                                                                          | SSL VPN Client Localization File                                                                                                  |                     |  |  |  |  |  |  |  |
| Remote Access VPN                                                                  | To set the Localization file go to Lanzage Localization.                                                                          |                     |  |  |  |  |  |  |  |
| Ste-to-Site VPN                                                                    | Cache File System (to hold CSD and SVC images)                                                                                    |                     |  |  |  |  |  |  |  |
| Device Management                                                                  | Maximum Sze: 20 MD                                                                                                    |                     |  |  |  |  |  |  |  |
|                                                                                    | Apply Reset                                                                                                    |                     |  |  |  |  |  |  |  |
|                                                                                    | <admin> 15 🔯 🙀 🙆 25/07</admin>                                                                                                    | 7/07 23:20:54 UTC   |  |  |  |  |  |  |  |
| 🌆 start 🔰 🖬 🖓 🧐 😣                                                                  | 🛐 🦈 🖆 a Wind + 🏦 ZOC(Pro 🔯 Cr(WIND 🧏 Geor AS 🏪 a International 🔹 🤹                                                                | <b>5 14 1</b> 10.09 |  |  |  |  |  |  |  |

3. Defineert het verbindingsprofiel DefaultWEBVPL.In het gebied van de Afstandstoegang VPN, breid de Toegang tot het netwerk (van de client) uit en kies SSL VPN Connection profielen.Controleer in het gebied Access Interfaces het vakje Cisco AnyConnect VPN-client inschakelen.Controleer voor de externe interface de vinkjes Toegang toestaan, Clientcertificaat eisen en DTLS inschakelen zoals in dit beeld wordt weergegeven:

| Cisco ASDM 6.0 for ASA - 192.168             | 8,100,254                               | a Brychia am Chaile an an State                     |                                                                      |                                                             | an ang taona ang taopatén kanana pananakan<br>Panganakan              |                                   |
|----------------------------------------------|-----------------------------------------|-----------------------------------------------------|----------------------------------------------------------------------|-------------------------------------------------------------|-----------------------------------------------------------------------|-----------------------------------|
| File View Tools Wizards Window H             | elp                                     |                                                     | A CARLES AND A COMPANY                                               | Look For:                                                   | Find +                                                                | alate                             |
| Home 🖧 Configuration [ Honitor               | ng 🔚 Save 🚱                             | Refresh 🔇 Back (                                    | Porward ? Help                                                       | ·····                                                       |                                                                       | cisco                             |
| Device List a P ×                            | Configuration > Re                      | mote Access VPH > 1                                 | letwork (Client) Access > SS                                         | L VPN Connection Profile                                    | 5                                                                     | 0                                 |
| Add      Delete      Connect     192.168.0.1 | The security appli<br>deployment requir | ance automatically depk<br>res end-user administrat | ays the Cisco AnyConnect VPN Cli<br>ave rights. The Cisco AnyConnect | ent or legacy SSL VPN Clien<br>t VPN Client supports the HT | t to remote users upon connection.<br>TPS/TCP (SSL) and Datagram Tran | The initial client<br>sport Layer |
| 192.160.100.254                              | Security (DTLS) to                      | inneling options.                                   |                                                                      |                                                             |                                                                       |                                   |
|                                              | (More client-relat                      | ed parameters, such as                              | client images and client profiles,                                   | can be found at <b>Skort Sete</b>                           |                                                                       |                                   |
| Remote Access VPN di Q ×                     | Enable Cisco /                          | *<br>AnyConnect VPN Client of                       | or legacy SSL VPN Client access or                                   | n the interfaces selected in                                | the table below                                                       |                                   |
| 🖃 🙀 Network (Client) Access 🔨                | Interface                               | Allow Access                                        | Require Clerk Certificate                                            | Fnable DTLS                                                 | 7                                                                     |                                   |
| SS, VPN Connection Profiles                  | outside                                 |                                                     |                                                                      |                                                             |                                                                       |                                   |
| Group Policies                               | inside                                  |                                                     |                                                                      |                                                             |                                                                       |                                   |
| Dynamic Access Policies                      | 100                                     |                                                     |                                                                      |                                                             |                                                                       |                                   |
| 🗉 💁 Address Assignment                       | 1.1                                     |                                                     |                                                                      |                                                             |                                                                       |                                   |
| Advanced                                     |                                         |                                                     |                                                                      |                                                             |                                                                       |                                   |
| Chendless SS, VPN Access                     | Access Port: 44                         | 3 DTLS Po                                           | rt: 443                                                              |                                                             |                                                                       |                                   |
| Portal                                       | Click here to Assi                      | on Certificate to Interfa                           | œ,                                                                   |                                                             |                                                                       |                                   |
| Group Policies                               |                                         |                                                     |                                                                      |                                                             |                                                                       |                                   |
| Dynamic Access Policies                      | Connection Profil                       |                                                     |                                                                      |                                                             |                                                                       |                                   |
| B B Advanced                                 | Connection profile                      | (hunnel group) table he                             | how contains records that determ                                     | ine connection policies. A re                               | word identifies a default record only                                 | v for the                         |
| Eg theoding                                  | connection and co                       | ontains protocol-specific                           | connection parameters.                                               | The contraction posters. A fi                               | con a rate his to a dei ant. A colo hos                               |                                   |
|                                              | Add T Edit                              | TT Delete                                           |                                                                      |                                                             |                                                                       |                                   |
| B Device Setup                               |                                         |                                                     |                                                                      |                                                             | 4                                                                     |                                   |
| a                                            | Defaultiversizes                        | Allases                                             | SOL VPN<br>Eoshied                                                   | Client Protocol                                             | Group Policy                                                          |                                   |
| Stop Firewall                                | DefaultRAGroup                          |                                                     | Enabled                                                              |                                                             | DfltGrpPolicy                                                         |                                   |
| Remote Access VPN                            |                                         |                                                     |                                                                      |                                                             |                                                                       |                                   |
| Ste-to-Ste VPN                               |                                         |                                                     |                                                                      |                                                             |                                                                       |                                   |
| Device Management                            | Allow user to                           | select connection. idenit                           | ified by alias in the table above.                                   | at login page                                               |                                                                       |                                   |
| :                                            |                                         |                                                     | Apply                                                                | Reset                                                       |                                                                       |                                   |
|                                              |                                         |                                                     | <                                                                    | dmin> 15                                                    | 😡 🕼 🔰 🙆 2                                                             | 6/07/07 0:20:25 UTC               |

Kies in het gebied **verbindingsprofielen** de optie **DefaultWEBVPN** en klik op **Bewerken**.Het dialoogvenster SSL VPN-verbindingsprofiel bewerken verschijnt.

| 📬 Edit SSL VPN Connecti | on Profile: DefaultWEE                 | 3VPNGroup                  |        |
|-------------------------|----------------------------------------|----------------------------|--------|
| Basic                   | Name:<br>Aliases:                      | DefaultWEBVPNGroup         | ]      |
|                         | Authentication                         | ○ AAA ④ Certificate ○ Both |        |
|                         | AAA Server Group:                      | LOCAL                      | Manage |
|                         | Client Address Assigne                 | ent                        |        |
|                         | DHCP Servers:<br>Client Address Pools: |                            | Select |
|                         | Default Group Policy —                 |                            |        |
|                         | Group Policy:                          | DfltGrpPolicy              | Manage |
|                         | SSL VPN Client Protocol:               | C Enabled                  |        |
|                         |                                        |                            |        |
| L                       |                                        |                            |        |
|                         | ОК                                     | Cancel Help                |        |

Kies in het navigatiegebied **basis**.Klik in het verificatiegebied op de knop **certificaatradio**.Controleer in het gedeelte Default Group Policy het vakje **SSL VPNclientprotocol.Geavanceerde** uitvouwen, en kiezen **Verificatie**.Klik op **Add** en voeg de externe interface toe met een lokale servergroep zoals in deze afbeelding:

| 📬 Edit SSL VPN Connecti                                                       | ion Profile: DefaultW | EBVPNGroup                 |                   |  |
|-------------------------------------------------------------------------------|-----------------------|----------------------------|-------------------|--|
| Basic                                                                         | Interface-Specific Au | thentication Server Groups | 5                 |  |
| <ul> <li>Advanced</li> <li>General</li> </ul>                                 | 🗣 Add 🗹 Edit 📋        | Delete                     |                   |  |
| Client Addressing<br>Authentication<br>Authorization<br>Accounting<br>SSL VPN | Interface<br>outside  | Server Group<br>LOCAL      | Fallback to LOCAL |  |
|                                                                               | ОК                    | Cancel Help                | -                 |  |

Kies in het navigatiegebied de **autorisatie**.In het gebied Group voor standaard autorisatie server kiest u **LOKAAL** uit de vervolgkeuzelijst servergroep en controleert u of de **gebruikers in de database van autorisatie moeten bestaan om** het aankruisvakje **aan te sluiten**.In het gedeelte Gebruikersnaam Toewijzing kiest u **SER (Serienummer)** uit de vervolgkeuzelijst Primair DNA-veld, kiest u **Geen** uit het veld Secundaire DN en klikt u op **OK**.

| 📬 Edit SSL VPN Connecti                                                                                       | ion Profile: DefaultWEBVPNGroup                                                                                                    | × |
|----------------------------------------------------------------------------------------------------|----------------------------------------------------------------------------------------------------|---|
| Basic<br>Advanced<br>General<br>Client Addressing<br>Authentication<br>Authorization<br>Accounting<br>SSL VPN | Default Authorization Server Group         Server Group:       LOCAL         Image:       Image:         Image:       Image:         Interface-specific Authorization Server Groups         Add       Edit         Image:       Image: |   |
|                                                                                                    | Interface Server Group                                                                                                    |   |
|                                                                                                    | User Name Mapping Use the entire DN as the username Specify individual DN fields as the username Primary DN Field: SER (Serial Number) Secondary DN Field: None                                                                        |   |
|                                                                                                    | OK Cancel Help                                                                                                    |   |

### Stap 7. Bepaal het standaardbeleid van de groep

Deze stap beschrijft hoe u het standaardgroepsbeleid kunt definiëren.

1. In het VPN-gebied Externe toegang **vouwt** u **Network (Client) Access** uit en kiest u **groepsbeleid**.

| Cisco ASDM 6.0 for ASA - 192.168                        | 8.0.1                              |                                  |                                        |                                   |                    |
|---------------------------------------------------------|------------------------------------|----------------------------------|----------------------------------------|-----------------------------------|--------------------|
| File Wew Tools Wizards Window H                         | мþ                                 |                                  | Look For:                              | Find +                            | ahaha              |
| Home 🔏 Configuration 📴 Monitor                          | ring 🔚 Save 🔇 Refresh 🔇 Bu         | sck 🔘 Forward 💡 Hel              | 2                                      |                                   | CISCO              |
| Device List a 4 ×                                       | Configuration > Remote Access VI   | PN > Network (Client) Acce       | ss > Group Policies                    |                                   |                    |
| Add Delete S Connect                                    | Manage VPN group policies. A VPN g | roup policy is a collection of u | er-oriented attribute/value pairs that | may be stored internally on the d | evice or           |
| A Desteador                                             | Add - T Edt T Delete               | . The group pointy in ormalion   | to relevance by this to see groups a   | N GODI GLUGURS.                   |                    |
|                                                         | Name                               | Type                             | Tunneling Protocol                     | AAA Server Group                  |                    |
|                                                         | DRGrpPolicy (System Default)       | Internal                         | C2TP-IPSec, svc, IPSec, webvpn         | N/A                               |                    |
|                                                         |                                    |                                  |                                        |                                   |                    |
| Remote Access VPN & Q ×                                 |                                    |                                  |                                        |                                   |                    |
| Network (Client) Access     S3, VPN Connection Profiles |                                    |                                  |                                        |                                   |                    |
| IPsec Connection Profiles                               |                                    |                                  |                                        |                                   |                    |
| Le Dynamic Access Policies                              |                                    |                                  |                                        |                                   |                    |
| Address Assignment     Advanced                         |                                    |                                  |                                        |                                   |                    |
| Clerifiess SSL VPN Access                               |                                    |                                  |                                        |                                   |                    |
| Easy VPN Remote                                         |                                    |                                  |                                        |                                   |                    |
| Secure Desktop Manager                                  |                                    |                                  |                                        |                                   |                    |
| Certricate Management     PhCP Server                   |                                    |                                  |                                        |                                   |                    |
| A DNS                                                   |                                    |                                  |                                        |                                   |                    |
| 0                                                       |                                    |                                  |                                        |                                   |                    |
| Device Setup                                            |                                    |                                  |                                        |                                   |                    |
| En Prowal                                               |                                    |                                  |                                        |                                   |                    |
| Remote Access VPN                                       |                                    |                                  |                                        |                                   |                    |
| Ste-to-Site VPN                                         |                                    |                                  |                                        |                                   |                    |
| Device Management                                       |                                    |                                  |                                        |                                   |                    |
| :                                                       |                                    |                                  | Apply Reset                            |                                   |                    |
|                                                         |                                    |                                  | cadmino 15                             | 271                               | 07/07 15:23:14 UTC |

- 2. Kies de optie DfltGrpPolicy in de lijst met groepsbeleid en klik op Bewerken.
- 3. Het dialoogvenster Intern groepsbeleid bewerken verschijnt.

| 📬 Edit Internal Group Po                              | licy: DfltGrpPolicy                           |                                            |              |
|-------------------------------------------------------|-----------------------------------------------|--------------------------------------------|--------------|
| General                                               | Name: DfltGrj                                 | pPolicy                                    |              |
| <ul> <li>Advanced</li> <li>Split Tunneling</li> </ul> | Banner:                                       |                                            |              |
| IE Browser Proxy<br>SSL VPN Client                    | Address Pools: eID                            | WINPOOL                                    | Select       |
| Key Regeneration<br>Dead Peer Detecti                 | More Options<br>Tunneling Protocols:          | Clientless SSL VPN 🕑 SSL VPN Client 🗌 IPse | c L2TP/IPsec |
| Customization<br>IPsec Client                         | Filter:                                       | None                                       | Manage       |
|                                                       | NAC Policy:<br>Access Hours:                  | None                                       | Manage       |
|                                                       | Simultaneous Logins:                          | 3                                          |              |
|                                                       | Restrict access to VLA<br>Maximum Connect Tin | AN: Unrestricted                           | 4            |
|                                                       | Idle Timeout:                                 | Unlimited 30 minutes                       |              |
|                                                       |                                               |                                            |              |
|                                                       |                                               |                                            |              |
| <                                                     |                                               |                                            |              |
|                                                       | ОК                                            | Cancel Help                                |              |

- 4. Selecteer in het navigatiegebied de optie Algemeen.
- 5. Voor adresgroepen klikt u op **Selecteren** om een pool van adressen te kiezen en kiest u **eID-**VPL.
- 6. In het gebied Meer opties controleert u de vinkjes **IPsec** en **L2TP/IPsec** en vervolgens klikt u op **OK**.

### Stap 8. Bepaal de certificaattoewijzing

In deze stap wordt beschreven hoe de criteria voor het in kaart brengen van certificaten worden gedefinieerd.

- 1. Klik in het VPN-gebied Externe toegang op **Geavanceerd** en kies **certificaataanvraag voor** SSL VPN-verbindingsprofiel.
- 2. Klik in het gebied Certificaat om Profielkaarten te verbinden op **Toevoegen** en kies **Defaultcertificaatkaart** van de kaartlijst.Deze kaart moet overeenkomen met *DefaultWEBP.profiel* in het veld Map op verbindingen.
- Klik in het gebied Kwaliteitscriteria op Toevoegen en voeg deze waarden toe:Veld: Uitgever, land (C), gelijk aan, "be"Veld: Afgiftester, gemeenschappelijke naam (GN), gelijken, "burgerkaart"De toekenningscriteria dienen in deze afbeelding te worden weergegeven:

| 💼 Cisco ASDM 6.0 for ASA - 192.168                                 | .100.254                                                                 | 994 - ANNE ESTATIONE PART (1997) (1997)                                                        | nana wana taƙu ka masari | المتركبين والمراجعة والمراجعة والمراجع |                         |                                |                       |
|--------------------------------------------------------------------|--------------------------------------------------------------------------|------------------------------------------------------------------------------------------------|--------------------------|----------------------------------------|-------------------------|--------------------------------|-----------------------|
| File View Tools Wizards Window H                                   | elp                                                                      |                                                                                                |                          | Looi                                   | For:                    | Find                           | alada                 |
| Home 🔓 Configuration [ Monitori                                    | ng 🔚 Save 🔇                                                              | Refresh 🔇 Back 🜔                                                                               | Forward 🧳 H              | 40                                     |                         |                                | CISCO                 |
| Device List d <sup>3</sup> P ×                                     | Configuration > Re                                                       | mate Access VPH > Ad                                                                           | vanced > Certifica       | te to SSL VPN Co                       | nnection Profile Ma     | pe                             | 0                     |
| Add      Delete      Ø Connect     192.168.0.1     192.168.100.251 | Define rules to m<br>matching criteria<br>Certificate to Cou<br>Add 2 Ed | ap certificates to desired co<br>for the selected rule.<br>American Profile Maps<br>t 1 Delete | nnection profiles (b     | unnel groups). Use I                   | the bottom table to co  | rligure certificate fields tog | ther with their       |
|                                                                    | Map Name                                                                 |                                                                                                | Rule Priority            | Mapped to C                            | Connection Profile      |                                |                       |
| Remote Access VPN                                                  | Mapping Criteria<br>Add C C Ed<br>Field<br>Essuer<br>Cosuer              | Component<br>Country (C)<br>Common Name (CN)                                                   |                          | Operator<br>Equals<br>Equals           | Volue<br>be<br>chicen c |                                |                       |
| Configuration changes saved successfully.                          |                                                                          |                                                                                                |                          | <admin></admin>                        | 15                      | 3 <b>3</b> 🔊 🔂                 | 25/07/07 23:20:54 UTC |

4. Klik op Apply (Toepassen).

### Stap 9. Voeg een lokale gebruiker toe

In deze stap wordt beschreven hoe u een lokale gebruiker kunt toevoegen.

- 1. In het gebied van de Afstandstoegang VPN, **uitgebreid AAA-instelling** en kies **Lokale gebruikers**.
- 2. Klik in het gebied Local Gebruikers op Add.
- Typ in het veld Naam van de gebruiker het serienummer van het gebruikerscertificaat. Bijvoorbeeld 56100307215 (zoals beschreven in het gedeelte <u>Verificatiecertificaat</u> van dit document).

| Gisco ASDM 6.0 for ASA - 192.168.                 | 100.254           | сталося самоанногр граготича и со       | an sanaan kanara kanaa sayaa                                                           | hilibility Grand and a second second | والمحارثية وإردار محرجات والمراجع        |                     |
|---------------------------------------------------|-------------------|-----------------------------------------|----------------------------------------------------------------------------------------|--------------------------------------|------------------------------------------|---------------------|
| File Wew Tools Wizards Window Hel                 | b                 |                                         |                                                                                        | Look For:                            | Find +                                   | ahaha               |
| Home Configuration D Monitorin                    | o 🔚 Save 🤇        | Refresh 🕓 Back 🔘 R                      | rward 🦿 Help                                                                           |                                      |                                          | CISCO               |
| Device List P ×                                   | Configuration > R | emote Access VPH > AAA S                | etup > Local Users                                                                     |                                      |                                          | 0                   |
| Add Delete S Connect                              | Create entries in | the ASA local user database.            |                                                                                        |                                      |                                          |                     |
| D 192.168.0.1                                     | Command autho     | vization must be enabled in ord         | er for the user account privile                                                        | ges to be enforced. To enable        | e command authorization, go b            | Suchostration.      |
| -                                                 |                   |                                         |                                                                                        |                                      |                                          |                     |
|                                                   | AAA authentical   | tion console commands must be<br>ation. | enabled in order for certain a                                                         | iccess restrictions to be enfor      | ced. To enable AAA authentica            | bon command         |
|                                                   | 40.00             |                                         |                                                                                        |                                      |                                          |                     |
|                                                   | Username          | Privilege Level (Role)                  | Access Restrictions                                                                    | VPN Group Policy                     | VPN Group Lock                           | Add                 |
| Remote Access VPN d Q X                           | 63041403325       | 2                                       | Ful                                                                                    | - Inherit Group Policy -             | <ul> <li>Inherit Group Policy</li> </ul> | Edt                 |
| Application Helper                                |                   |                                         |                                                                                        |                                      |                                          |                     |
| +++ Web ACLs                                      |                   |                                         |                                                                                        |                                      |                                          | Delete              |
| Easy VPN Remote                                   |                   |                                         |                                                                                        |                                      |                                          |                     |
| Hara Setup                                        |                   |                                         |                                                                                        |                                      |                                          |                     |
| LDAP Attribute Map                                |                   |                                         |                                                                                        |                                      |                                          |                     |
| Cocal Users                                       | 22                |                                         |                                                                                        |                                      |                                          |                     |
| Secure Desktop Manager     Certificate Manager    |                   |                                         |                                                                                        |                                      |                                          |                     |
| P DHCP Server                                     |                   |                                         |                                                                                        |                                      |                                          |                     |
| A DNS                                             |                   |                                         |                                                                                        |                                      |                                          |                     |
| B B Advanced                                      |                   |                                         |                                                                                        |                                      |                                          |                     |
| < >                                               |                   |                                         |                                                                                        |                                      |                                          |                     |
| 9                                                 |                   |                                         |                                                                                        |                                      |                                          |                     |
| Texce sects                                       |                   |                                         |                                                                                        |                                      |                                          |                     |
| 🕄 Firewal                                         |                   |                                         |                                                                                        |                                      |                                          |                     |
| Remote Access VPN                                 |                   |                                         |                                                                                        |                                      |                                          |                     |
| 🙀 ske-to-Ske VFN                                  |                   |                                         |                                                                                        |                                      |                                          |                     |
| Device Management                                 |                   |                                         |                                                                                        |                                      |                                          |                     |
|                                                   |                   |                                         | Apply                                                                                  | Reset                                |                                          |                     |
| Running configuration successfully saved to flash | memory.           |                                         | <adr< td=""><td>in&gt;  15  </td><td>😳 🎯 i 🙆 i</td><td>6/07/07 0:22:25 UTC</td></adr<> | in>  15                              | 😳 🎯 i 🙆 i                                | 6/07/07 0:22:25 UTC |

4. Klik op Apply (Toepassen).

#### Stap 10. Herstart de ASA

Herstart de ASA om te verzekeren dat alle veranderingen van toepassing zijn op de systeemservices.

### Fine Tune

Tijdens het testen, kunnen sommige SSL tunnels niet goed sluiten. Aangezien de ASA ervan uitgaat dat de AnyConnect-client de verbinding kan verbroken en opnieuw kan aansluiten, wordt de tunnel niet verbroken, waardoor deze de kans krijgt om terug te keren. Tijdens laboratoriumtesten echter met een basislicentie (2 SSL-tunnels standaard) kunt u de licentie uitputten als SSL-tunnels niet goed zijn gesloten. Als dit probleem zich voordoet, gebruikt u de opdracht **vpn-sessiondb** <*optie*> om alle actieve SSL-sessies op te heffen.

### Configuratie één minuut

Om snel een werkende configuratie te maken, stelt u uw ASA in op de fabrieksstandaard en voegt u deze configuratie toe in de configuratiemodus:

#### ciscoa

| ciscoasa# <b>conf t</b>              |
|--------------------------------------|
| ciscoasa# <b>clear configure all</b> |
| ciscoasa#domain-name cisco.be        |

```
ciscoasa#enable password 9jNfZuG3TC5tCVH0 encrypted
interface Vlan1
nameif inside
security-level 100
ip address 192.168.0.1 255.255.255.0
interface Vlan2
nameif outside
security-level 0
ip address 197.0.100.1 255.255.255.0
interface Ethernet0/0
switchport access vlan 2
no shutdown
interface Ethernet0/1
no shutdown
passwd 2KFQnbNIdI.2KYOU encrypted
dns server-group DefaultDNS
domain-name cisco.be
ip local pool eID-VPNPOOL 192.168.10.100-192.168.10.110
mask 255.255.255.0
asdm image disk0:/asdm-602.bin
no asdm history enable
global (outside) 1 interface
nat (inside) 1 0.0.0.0 0.0.0.0
dynamic-access-policy-record DfltAccessPolicy
http server enable
http 192.168.0.0 255.255.255.0 inside
crypto ca trustpoint ASDM_TrustPoint0
enrollment terminal
crl configure
crypto ca certificate map DefaultCertificateMap 10
issuer-name attr c eq be
issuer-name attr cn eq citizen ca
crypto ca certificate chain ASDM_TrustPoint0
certificate ca 580b056c5324dbb25057185ff9e5a650
   30820394 3082027c a0030201 02021058 0b056c53
24dbb250 57185ff9 e5a65030
    0d06092a 864886f7 0d010105 05003027 310b3009
06035504 06130242 45311830
   16060355 0403130f 42656c67 69756d20 526f6f74
20434130 1e170d30 33303132
   36323330 3030305a 170d3134 30313236 32333030
30305a30 27310b30 09060355
    04061302 42453118 30160603 55040313 0f42656c
6769756d 20526f6f 74204341
    30820122 300d0609 2a864886 f70d0101 01050003
82010f00 3082010a 02820101
    00c8a171 e91c4642 7978716f 9daea9a8 ab28b74d
c720eb30 915a75f5 e2d2cfc8
   4c149842 58adc711 c540406a 5af97412 2787e99c
e5714e22 2cd11218 aa305ea2
    21b9d9bb fff674eb 3101e73b 7e580f91 164d7689
a8014fad 226670fa 4b1d95c1
    3058eabc d965d89a b488eb49 4652dfd2 531576cb
145d1949 b16f6ad3 d3fdbcc2
    2dec453f 093f58be fcd4ef00 8c813572 bff718ea
96627d2b 287f156c 63d2caca
   7d05acc8 6d076d32 be68b805 40ae5498 563e66f1
30e8efc4 ab935e07 de328f12
   74aa5b34 2354c0ea 6ccefe36 92a80917 eaa12dcf
6ce3841d de872e33 0b3c74e2
    21503895 2e5ce0e5 c631f9db 40fa6aa1 a48a939b
a7210687 1d27d3c4 a1c94cb0
```

6f020301 0001a381 bb3081b8 300e0603 551d0f01 01ff0404 03020106 300f0603 551d1301 01ff0405 30030101 ff304206 03551d20 043b3039 30370605 60380101 01302e30 2c06082b 06010505 07020116 20687474 703a2f2f 7265706f 7369746f 72792e65 69642e62 656c6769 756d2e62 65301d06 03551d0e 04160414 10f00c56 9b61ea57 3ab63597 6d9fddb9 148edbe6 30110609 60864801 86f84201 01040403 02000730 1f060355 1d230418 30168014 10f00c56 9b61ea57 3ab63597 6d9fddb9 148edbe6 300d0609 2a864886 f70d0101 05050003 82010100 c86d2251 8a61f80f 966ed520 b281f8c6 dca31600 dacd6ae7 6b2afa59 48a74c49 37d773a1 6a01655e 32bde797 d3d02e3c 73d38c7b 83efd642 c13fa8a9 5d0f37ba 76d240bd cc2d3fd3 4441499c fd5b29f4 0223225b 711bbf58 d9284e2d 45f4dae7 b5634544 110d2a7f 337f3649 b4ce6ea9 0231ae5c fdc889bf 427bd7f1 60f2d787 f6572e7a 7e6a1380 1ddce3d0 631e3d71 31b160d4 9e08caab f094c748 755481f3 1bad779c e8b28fdb 83ac8f34 6be8bfc3 d9f543c3 6455eb1a bd368636 ba218c97 1a21d4ea 2d3bacba eca71dab beb94a9b 352f1c5c 1d51a71f 54ed1297 fff26e87 7d46c974 d6efeb3d 7de6596e 069404e4 a2558738 286a225e e2be7412 b004432a quit no crypto isakmp nat-traversal 1 dhcpd address 192.168.0.2-192.168.0.129 inside dhcpd enable inside dhcpd address 197.0.100.20-197.0.100.30 outside dhcpd enable outside service-policy global\_policy global ssl encryption aes256-sha1 aes128-sha1 3des-sha1 rc4sha1 ssl certificate-authentication interface outside port 443 webvpn enable outside svc image disk0:/anyconnect-win-2.0.0343-k9.pkg 1 svc enable certificate-group-map DefaultCertificateMap 10 DefaultWEBVPNGroup group-policy DfltGrpPolicy attributes vpn-tunnel-protocol svc webvpn address-pools value eID-VPNPOOL username 63041403325 nopassword tunnel-group DefaultWEBVPNGroup general-attributes authentication-server-group (outside) LOCAL authorization-server-group LOCAL authorization-required authorization-dn-attributes SER tunnel-group DefaultWEBVPNGroup webvpn-attributes authentication certificate exit copy run start

# Gerelateerde informatie

- <u>Cisco PIX-firewallsoftware</u>
- Opdrachtreferenties van Cisco Secure PIX-firewall
- Security meldingen uit het veld (inclusief PIX)
- <u>Verzoeken om opmerkingen (RFC's)</u>
- Technische ondersteuning en documentatie Cisco Systems